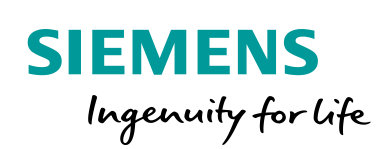

Industry Online Support

4/1

200

NEWS

# Starta Runtime med senast aktiva språk.

Unified Comfort Panel (UCP)

https://new.siemens.com/se/sv/produkter/tjanster/industriellatjanster/teknisk-support.html

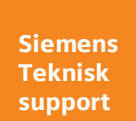

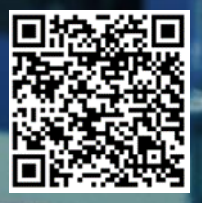

| Säkerhets-<br>information | Detta är ett tips/exempel på en lösning som ska hjälpa användaren att komma |
|---------------------------|-----------------------------------------------------------------------------|
|                           | igång och se möjligheterna med Siemens industriprodukter.                   |

Användaren måste själv anpassa detta tips/exempel till sin applikation.

Användaren ansvarar för att förhindra obehörig åtkomst till sina anläggningar, system, maskiner och nätverk. System, maskiner och komponenter bör endast anslutas till företagsnätverk eller internet om och i den utsträckning det är nödvändigt och med lämpliga säkerhetsåtgärder på plats (t.ex. brandväggar och nätverkssegmentering).

Dessutom bör Siemens vägledning om lämpliga säkerhetsåtgärder beaktas. För mer information om industriell säkerhet se <u>www.siemens.com/industrialsecurity</u>

Siemens tar inget ansvar om materiel och/eller personal skadas i samband med användning av detta tips/exempel.

Vi kan heller inte garantera att innehållet är helt felfritt och vi förbehåller oss rätten att ändra tipset/exemplet vid behov.

# **1** Starta Runtime med senast aktiva språk

# 1.1 Sammanfattning

Det här exemplet beskriver hur en Unified Comfort Panel kan starta med språket som var aktivt vid strömavbrott eller nedstängning av Runtime.

### 1.2 Produkter och mjukvaror som använts

Produkter och mjukvaror som använts vid framtagande av tipset

| Produkt                      | Version   | Beställningsnummer |
|------------------------------|-----------|--------------------|
| CPU1518F-4PN/DP              | fw 2.8    | 6ES7518-4FP00-0AB0 |
| MTP1500 Unified Comfort      | V16.0.0.5 | 6AV2128-3QB06-0AX0 |
| Step7 Professional           | V16 Upd4  |                    |
| WinCC Unified                | V16 Upd4  |                    |
| Simatic HMI Memory Card - SD |           | 6AV2181-8XP00-0AX0 |

Till tipset tillhör följande filer

| Typ av fil | Filnamn                             |
|------------|-------------------------------------|
| Projekt    | UCP_aktivtRuntimeSprak_cpuTag.zap16 |
|            |                                     |

# 2 Beskrivning

# 2.1 Aktivera flera språk i projektet

Ställ in i projektet vilka språk du vill använda.

| Project tree 🔲 🕯                              | UCP_aktivtRuntimeSprak > Languages & | resources    Project languages                                                                                                    |                                                 |                                                    | _ # =×             |
|-----------------------------------------------|--------------------------------------|----------------------------------------------------------------------------------------------------|-------------------------------------------------|----------------------------------------------------|--------------------|
| Devices Plant objects                         |                                      |                                                                                                    |                                                 |                                                    |                    |
| 19) 🔟 🖬                                       | (                                    |                                                                                                    |                                                 |                                                    |                    |
|                                               | General                              |                                                                                                    |                                                 |                                                    |                    |
| Name                                          | Edition Income on English Oleited S  | tates) The Defense is an and the Defense is a second second secon | ed States)                                      |                                                    |                    |
| <ul> <li>UCP_aktivtRuntimeSprak</li> </ul>    | Eulong longuage.                     | Reference unguage.                                                                                                    |                                                 |                                                    |                    |
| Add new device                                |                                      |                                                                                                    |                                                 |                                                    |                    |
| 📥 Devices & networks                          | Afrikaans (South Africa)             | English (Jamaica)                                                                                                    | Greek (Greece)                                  | Portuguese (Portugal)                              | Spanish (Spain)    |
| med Minneskort                                | Albanian (Albania)                   | English (New Zealand)                                                                                                    | Hindi (India)                                   | 🔲 Romanian (Romania)                               | Spanish (Uruguay)  |
| MTP1500_1 [MTP1500 Unifie                     | Armenian (Armenia)                   | English (Republic of the Philippines)                                                                                                    | Hungarian (Hungary)                             | Russian (Russia)                                   | Spanish (Venezuel  |
| To utan Minneskort                            | Azeri (Cyrillic, Azerbaijan)         | English (South Africa)                                                                                                    | 🖂 Icelandic (Iceland)                           | 🖂 Sanskrit (India)                                 | Swedish (Finland)  |
| CPU1518 (CPU 1518E-4 PM/DPI                   | Azeri (Latin, Azerbaijan)            | English (Trinidad and Tobago)                                                                                                    | 🔲 Indonesian (Indonesia)                        | Serbian (Cyrillic, Serbia and Montenegro (former)) | Swedish (Sweden)   |
| MTR1500 (MTR1500 Unified                      | Basque (Basque)                      | English (United Kingdom)                                                                                                    | Italian (Italy)                                 | Serbian (Latin, Serbia and Montenegro (former))    | Tatar (Russia)     |
| Incrowed deuker                               | Belarusian (Belarus)                 | English (United States)                                                                                                    | ltalian (Switzerland)                           | Slovak (Slovakia)                                  | Thai (Thailand)    |
| · · · · · · · · · · · · · · · · · · ·         | Eulgarian (Bulgaria)                 | English (Zimbabwe)                                                                                                    | Japanese (Japan)                                | Slovenian (Slovenia)                               | Turkish (Turkey)   |
| Decunty settings                              | Catalan (Catalan)                    | Estonian (Estonia)                                                                                                    | Kazakh (Kazakhstan)                             | Spanish (Argentina)                                | Ukrainian (Ukraine |
| Ger Cross-device functions                    | Chinese (Hong Kong S.A.R.)           | Faroese (Faroe Islands)                                                                                                    | Giswahili (Cenya)                               | Spanish (Bolivia)                                  | Uzbek (Cynilic, Uz |
| Common data                                   | Chinese (Macao S.A.R.)               | E Finnish (Finland)                                                                                                    | Konkani (india)                                 | Spanish (Chile)                                    | Uzbek (Latin, Uzbe |
| Documentation settings                        | Chinese (People's Republic of China) | Erench (Belgium)                                                                                                    | Korean (Korea)                                  | Spanish (Colombia)                                 | Uietnamese (Vietn  |
| <ul> <li>Languages &amp; resources</li> </ul> | Chinese (Singapore)                  | French (Canada)                                                                                                    | Kyrgyz (Kyrgyzstan)                             | Spanish (Costa Rica)                               |                    |
| Project languages                             | E Chinese (Tarwan)                   | French (rrance)                                                                                                    | Estilan (Latvia)                                | Spanish (Dominican Republic)                       |                    |
| Project texts                                 | E Croaban (Croaba)                   | French (Luxembourg)                                                                                                    | Eutruanian (Lithuania)                          | Spanish (Ecuador)                                  |                    |
| Project graphics                              | Denich (Caren Repeate)               | Enterior (minoparty of Monaco)                                                                                                    | Maceuoman (Former Tugoslav Repound of Maceuoma) | Spanish (Cratemala)                                |                    |
| Version control interface                     | Densh (Balaium)                      | Califica (Califica)                                                                                                    | Talay (brane)                                   | Spenish (doeteniele)                               |                    |
| Online arcess                                 | Durch (Verberlands)                  | Geomian (Geomia)                                                                                                    | Marathi (India)                                 | Spanish (Mexico)                                   |                    |
| Card Pandard ICP memory                       | Epolish (Australia)                  | German (Austria)                                                                                                    | Managian (Curilia Managia)                      | Spanish (Niceragua)                                |                    |
| Card Readendad Internaty                      | English (Belize)                     | German (Germany)                                                                                                    | Norwegian, Rokmål (Norway)                      | Spanish (Panama)                                   |                    |
|                                               | English (Canada)                     | German (Liechtenstein)                                                                                                    | Norwegian, Nynorsk (Norway)                     | Spanish (Paraguay)                                 |                    |
|                                               | English (Caribbean)                  | German (Luxembourn)                                                                                                    | Polish (Polend)                                 | Spanish (Peru)                                     |                    |
|                                               | English (Ireland)                    | German (Switzerland)                                                                                                    | Portuguese (Brazil)                             | Spanish (Puerto Bico)                              |                    |
|                                               |                                      |                                                                                                    | · · · ·                                         | <u> </u>                                           | >                  |

Ställ in vilka språk som skall laddas ner till panelen och användas i Runtime applikationen.

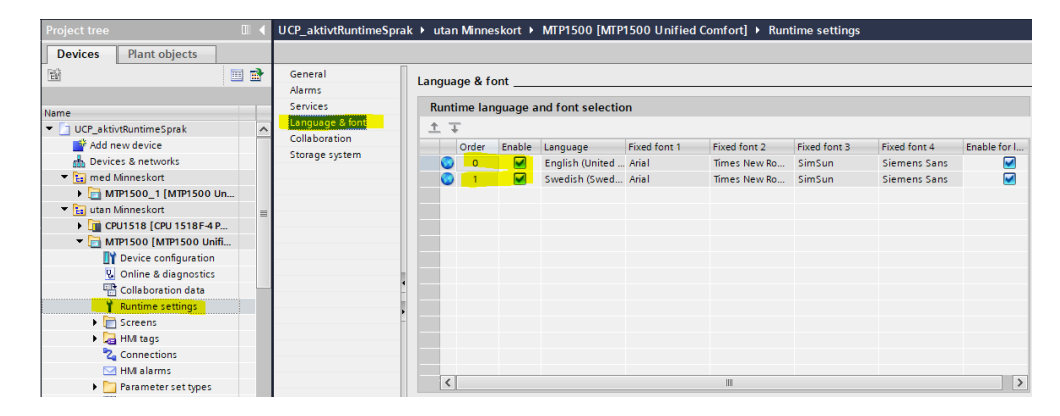

#### 2.2 Utan minneskort

Skapa en tag i ett datablock och aktivera "retain".

|   | dD | IMI                |           |             |        |              |       |            |          |          |                                      |
|---|----|--------------------|-----------|-------------|--------|--------------|-------|------------|----------|----------|--------------------------------------|
|   |    | Name               | Data type | Start value | Retain | Accessible f | Writa | Visible in | Setpoint | Supervis | Comment                              |
| 1 |    | ▼ Static           |           |             |        |              |       |            |          |          |                                      |
| 2 |    | aktivtRuntimeSprak | Int 🔳     | 0           |        | <b></b>      |       |            |          |          | 1033 = engelska (us), 1053 = svenska |
|   |    |                    | l l       |             |        |              |       |            |          |          |                                      |

Detta innebär att plc'n kommer ihåg taggens värde även vid ett strömavbrott.

Varje gång opeatören byter språk i panelen så skrivs aktuelt värde till denna tag.

Först skapar vi hmi taggen som knyts mot taggen i datablocket i plc'n.

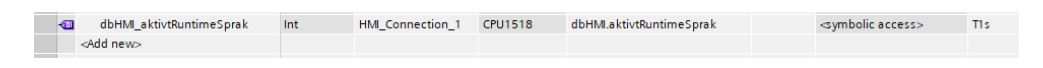

Sedan skapar vi två knappar för att byta språk, English (US) och Swedish. WinCC Unifed använder sig av "Windows Language Code Identifier" för att identifiera språket.

Se mera här.

https://msdn.microsoft.com/en-us/library/cc233982.aspx

| Change Language         |                                 |                          |
|-------------------------|---------------------------------|--------------------------|
|                         |                                 |                          |
| gwUS [Graphic view]     |                                 |                          |
| Properties Events       | Texts                           |                          |
|                         | 1 I 🔀 🗙                         |                          |
| Activated               | Name                            | Value                    |
| Deactived               | <ul> <li>SetLanguage</li> </ul> |                          |
| Click left mouse button | LCID                            | 1033                     |
| Press key               | <ul> <li>SetTagValue</li> </ul> |                          |
| Release key             | Tag                             | dbHMI_aktivtRuntimeSprak |
| Click right mouse bu    | Value                           | 1033                     |
|                         | <add function=""></add>         |                          |

| Change Language           |                                 |                          |
|---------------------------|---------------------------------|--------------------------|
| gwSWE [Graphic view]      |                                 |                          |
| Properties Events         | Texts<br>± ∓ ∎ ×                |                          |
| Activated                 | Name                            | Value                    |
| Deactived                 | ▼ SetLanguage                   |                          |
| 💮 Click left mouse button | LCID                            | 1053                     |
| Press key                 | <ul> <li>SetTagValue</li> </ul> |                          |
| Release key               | Tag                             | dbHMI_aktivtRuntimeSprak |
| Click right mouse bu      | Value                           | 1053                     |
|                           | <add function=""></add>         |                          |

Så varje gång operatören byter språk så sparas koden (1033 eller 1053) i cpu'n. Där taggen kommer ihåg värdet efter tex ett strömavbrott.

När runtimen startar/får kontakt med cpu'n så vill vi att den skall läsa värdet i taggen och ändra till senaste aktiva språket.

Detta gör jag genom att aktivera ett script på en Property i en startbild. Kan vara vilken som helst. Scriptet triggas på taggen "dbHMI\_aktivtRuntimeSprak".

Min startbild består av flera "screen windows". Jag väljer "Header" bilden. Denna är alltid framme.

| aktivtRuntimeSprak › MTP1500 [MTP1500 Unified Comfort] › Screens › 01_Screenlayout › 02_Header<br>. 역 변 후 릐 팹 애 표 수 또 폰 말 문 말 봐                                                                                                    | _ # #X                           |
|----------------------------------------------------------------------------------------------------|----------------------------------|
| 2011年後期は今日日 14日 14日 14日 14日 14日 14日 14日 14日 14日 1                                                                                                    |                                  |
| 2 日本当日本国史 19 日本                                                                                                    |                                  |
|                                                                                                    |                                  |
|                                                                                                    |                                  |
|                                                                                                    |                                  |
|                                                                                                    |                                  |
| Language Current Parameter set Operator                                                                                                    | Date and Time                    |
| Undefined 0 21 0                                                                                                    | dateTime                         |
| —                                                                                                    |                                  |
|                                                                                                    |                                  |
|                                                                                                    |                                  |
|                                                                                                    |                                  |
| III.                                                                                                    | > 100%                           |
| eader (Screen)                                                                                                    | Properties Linfo (i) Diagnostics |
|                                                                                                    |                                  |
| perties Events Texts                                                                                                    |                                  |
| 🖻 🚉 🍸 🔛 🔁 Global definition 🔛 Asynchronous                                                                                                    | H H 🖸 C G                        |
| me Static value # Dynamization (1) 1 export function _2_Header_Bac                                                                                                    | kColor_Trigger(item) {           |
| earch 2 var value;                                                                                                    |                                  |
| Appearance                                                                                                    |                                  |
| Alternative background color 235, 235, 235 None 4 let tag1 = Tag3 ("dDHHI_aktivt                                                                                                    | RuntimeSprak");                  |
| Background color 255, 255, 255 Script 5 (Et LagVallet = Lago("stallet of Color (Color Color (Color Color (Color Color (Color Color (Color (Col | MuTavi, " + tavValuali.          |
| Background fill pattern Solid None 7                                                                                                    | Mindry ( padierani)              |
| Format 8 HMIRuntime.Language = tagValu                                                                                                    | el; Add trigger                  |
| Miscellaneous 9                                                                                                    |                                  |
| Background graphic     None     10 return value;                                                                                                    | Trigger Tags                     |
| Display name     None     II ]                                                                                                    | -                                |
| Name 02_Header                                                                                                    | Tag                              |
| Screen number 0                                                                                                    | dbHML_aktivtRuntimeSprak         |
| Security                                                                                                    | <add new=""></add>               |
| Size and position (                                                                                                    |                                  |
|                                                                                                    |                                  |
|                                                                                                    |                                  |
|                                                                                                    |                                  |
|                                                                                                    |                                  |
|                                                                                                    |                                  |
|                                                                                                    |                                  |
|                                                                                                    |                                  |
|                                                                                                    |                                  |
|                                                                                                    |                                  |
|                                                                                                    |                                  |
|                                                                                                    |                                  |
|                                                                                                    | OK Cancel                        |
|                                                                                                    |                                  |

Ladda ner och testa.

OBS: Detta fungerar bara om panelen får kontakt med cpu'n. Får den inte kontakt så startar panelen med det språket som står på plats noll under "runtime settings".

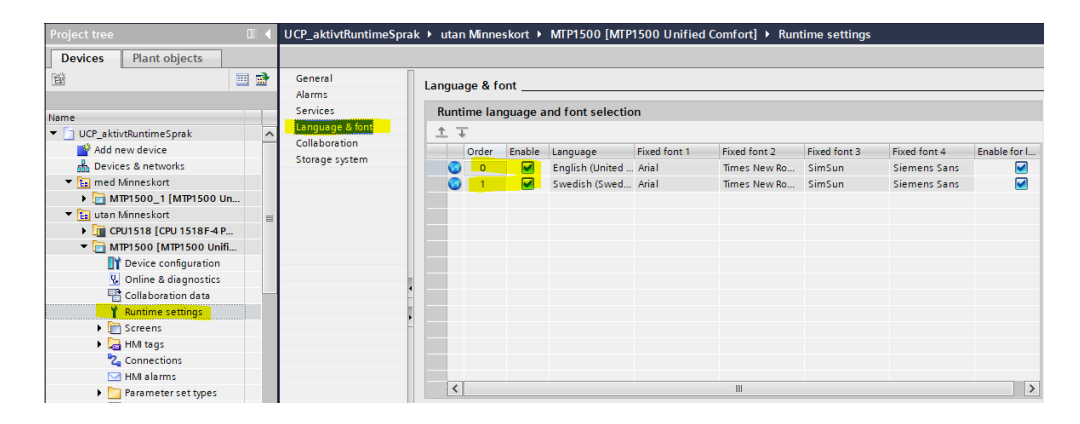

### 2.3 Med minneskort

Först skall "tag persistency" aktiveras för panel och vilket lagringsmedia som skall användas. Detta görs under "runtime settings".

| Project tree                                                                                                    |     | UCP_aktivtRuntimeSpr                                                     | ak > MTP1500 [MTP1500 Unified Comfort] > Runtime settings                                            |
|----------------------------------------------------------------------------------------------------|-----|--------------------------------------------------------------------------|----------------------------------------------------------------------------------------------------|
| Devices Plant objects                                                                                                    |     |                                                                          |                                                                                                    |
| 19                                                                                                    | 💷 🛃 | General                                                                  | Storage system                                                                                       |
| Name  UCP_aktivtRuntimeSprak  Add new device  Devices & networks  (DUJ518 [CPU 1518 F4 PN/DP]  (DMTP1500 [MTP1500 Unified Comfort]  Device configuration         |     | Alarms<br>Services<br>Language & font<br>Collaboration<br>Storage system | Database type: SQLite   Database location for tag persistency  Storage medium: SD-X51  Folder: frags |
| <ul> <li>♀ Online &amp; diagnostics</li> <li>♀ Collaboration data</li> <li>♀ ➡ Runtime settings</li> <li>♥ ➡ Add new screen</li> <li>■ 10_Application</li> </ul> |     |                                                                          | Main database location for logging Storage medium: Off Folder: /Historical                           |

Därefter skapas en intern HMI tag där "tag persistence" också skall aktiveras.

| 📶 intLang                                                                        | juage    |          | Int                    | 🔳 <internal tag=""> 🛄</internal> |        | <undefined></undefined> |
|----------------------------------------------------------------------------------|----------|----------|------------------------|----------------------------------|--------|-------------------------|
| <add news<="" th=""><th></th><th></th><th></th><th></th><th></th><th></th></add> |          |          |                        |                                  |        |                         |
|                                                                                  |          |          |                        |                                  |        |                         |
| <                                                                                |          |          |                        |                                  | -      |                         |
|                                                                                  |          |          |                        |                                  | HMI ta | g parameter             |
| intLanguage [H                                                                   | IMI_Tag] |          |                        |                                  |        |                         |
| Properties                                                                       | Events   | Texts    |                        |                                  |        |                         |
|                                                                                  |          | Settings |                        |                                  |        |                         |
| General<br>Settings                                                              |          | Settir   | ngs                    |                                  |        |                         |
| Range                                                                            |          |          | Acquisition mode:      | Cyclic in operation              |        |                         |
| Linear scaling                                                                   |          |          | Acquisition cycle:     | T1s                              |        |                         |
| Values                                                                           |          |          |                        |                                  |        |                         |
| Comment                                                                          |          | Upda     | te                     |                                  |        |                         |
|                                                                                  |          |          | Update ID:             |                                  |        |                         |
|                                                                                  |          |          |                        |                                  |        |                         |
|                                                                                  |          | Persis   | stence                 |                                  |        |                         |
|                                                                                  |          | P        | ersistence for interna | l tags                           |        |                         |
|                                                                                  |          |          |                        |                                  |        |                         |

För att skifta språk skapas två knappar, English (US) och Swedish. WinCC Unifed använder sig av "Windows Language Code Identifier" för att identifiera språket.

Se mera här. https://msdn.microsoft.com/en-us/library/cc233982.aspx

| Change Language                                  | 2                                |             |
|--------------------------------------------------|----------------------------------|-------------|
|                                                  |                                  |             |
|                                                  |                                  |             |
|                                                  |                                  |             |
|                                                  |                                  |             |
|                                                  |                                  |             |
|                                                  |                                  |             |
|                                                  |                                  |             |
| https://msdn.microsoft                           | .com/en-us/librarv/cc233982.aspx |             |
|                                                  |                                  |             |
| wos [Graphic view]                               | Texts                            |             |
| Properties                                       | 1 exts                           |             |
|                                                  | 1 <b>1 1 1 1 1 1 1 1 1 1</b>     |             |
| Activated                                        | Name                             | Value       |
| Deactived                                        | ▼ SetLanguage                    |             |
| Click left mouse button                          | LCID                             | 1033        |
| Release key                                      | ▼ SetTagValue                    | 1.0         |
| Click right mouse bu                             | lag<br>Value                     | IntLanguage |
| -                                                | <add function=""></add>          | 1055        |
|                                                  |                                  |             |
| Change Language                                  |                                  |             |
|                                                  |                                  |             |
|                                                  |                                  |             |
|                                                  |                                  |             |
|                                                  |                                  |             |
|                                                  |                                  |             |
| https://msdn.microsoft.                          | .com/en-us/librarv/cc233982.aspx |             |
| wSWE [Graphic view]                              |                                  |             |
| Properties Events                                | Texts                            |             |
|                                                  | 1 I 🖥 🗙                          |             |
| Activated                                        |                                  | Malu -      |
| Deactived                                        | Name<br>▼ SetLanguage            | Value       |
| Click left mouse button                          | LCID                             | 1053        |
|                                                  |                                  |             |
| Press key                                        | ▼ SetTagValue                    |             |
| Press key<br>Release key<br>Click right mouse bu | ▼ SetTagValue<br>Tag             | intLanguage |

Så varje gång operatören byter språk så sparas koden (1033 eller 1053) i taggen "intLanguage" vilken kommer ihåg värdet efter ett strömavbrott eller stop av runtime. När runtimen startar så vill vi att den skall läsa värdet i taggen och ändra till senast aktiva språk.

Detta görs genom att aktivera funktionen "SetLanguage" på Eventet "Loaded" för en startbild.

Startbild består av flera "screen windows". Här väljs "Header" bilden.

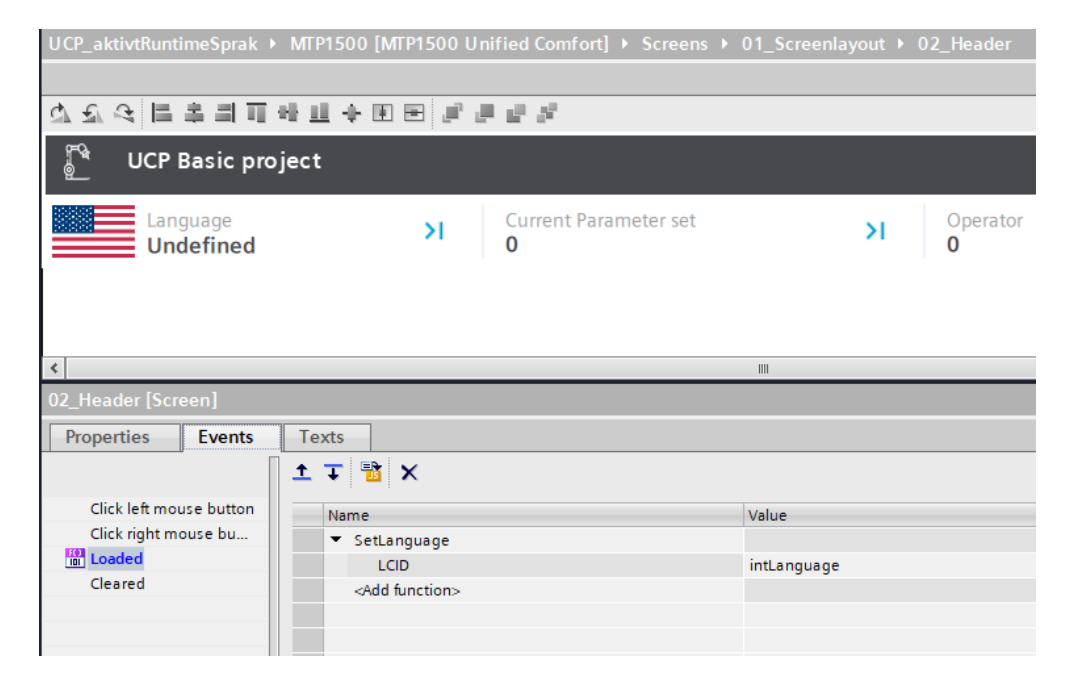

Ladda ner och testa.

### 2.4 Anpassa datum och tid

I headern finns ett "text" fält för att visa datum och tid. Script på nedan bild kan användas för att anpassa formatet efter aktuellt språk.

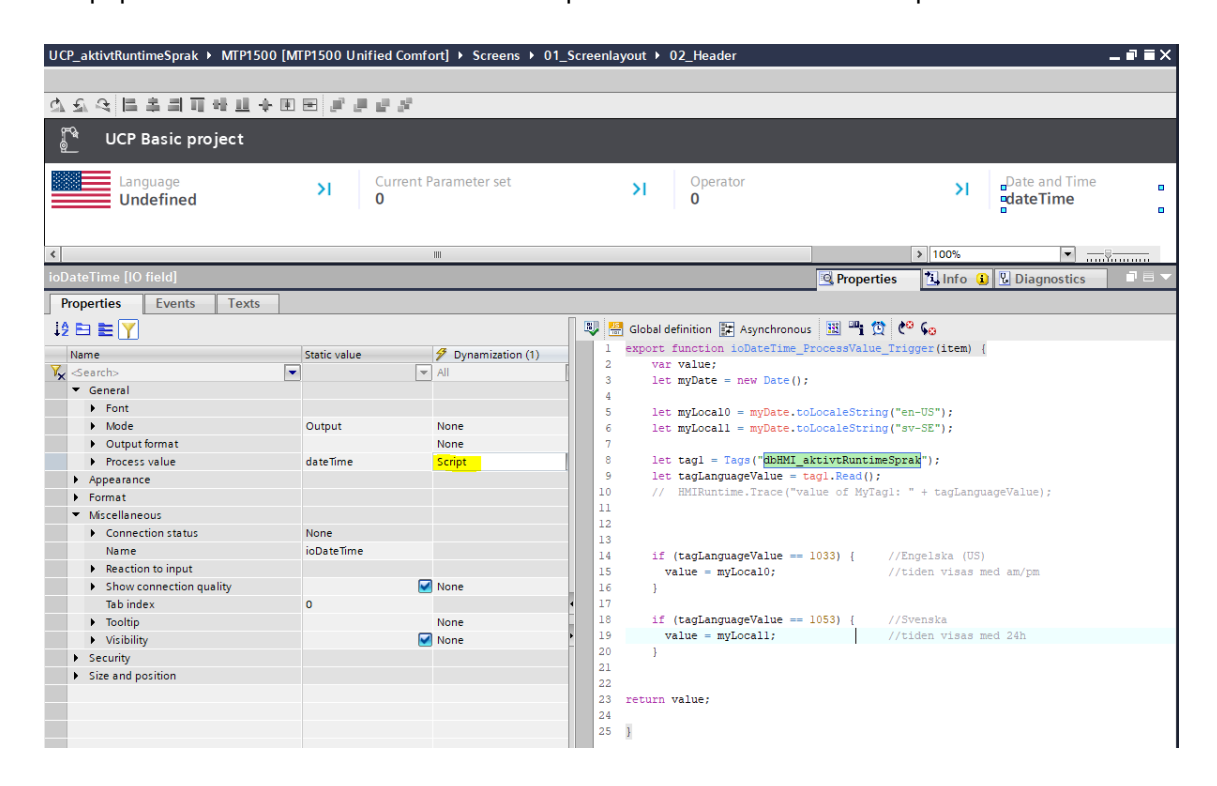

# 3 Referensmaterial

# 3.1 Relevanta manualer, FAQs m.m.

- Hjälpen i TIA Portal
- SIMATIC HMI HMI devices Unified Comfort Panels <u>https://support.industry.siemens.com/cs/se/en/view/109773257</u>
- Security guidelines for SIMATIC HMI operator devices and SIMATIC WinCC Unified <u>https://support.industry.siemens.com/cs/nl/en/view/109481300</u>

# 3.2 Andra länkar

- Siemens Sverige Industriella tjänster <u>https://new.siemens.com/se/sv/produkter/tjanster/industriella-tjanster.htm</u>
- Siemens Industry Online Support
   <u>https://support.industry.siemens.com/cs/se/en/</u>
- Siemens utbildning Sverige
   <u>https://www.sitrain-learning.siemens.com/SE/</u>
- TIA Portal Tuturial center
   <u>http://www.siemens.com/tia-portal-tutorial-center</u>
- Where do you procure the current trial software for STEP 7, WinCC and Startdrive for TIA Portal V16? https://support.industry.siemens.com/cs/ww/en/view/109772992
- Programming Guidelines and Programming Styleguide for SIMATIC S7-1200 and S7-1500 https://support.industry.siemens.com/cs/ww/en/view/81318674
- TIA Selection Tool
   <u>http://www.siemens.com/tia-selection-tool</u>
- Guide for switching from Comfort Panels to Unified Comfort Panels
   <u>https://support.industry.siemens.com/cs/se/en/view/109768002</u>
- SIMATIC WinCC Unified Tutorial Center (Videos) <u>https://support.industry.siemens.com/cs/us/en/view/109782433</u>
- SIMATIC WinCC Unified Tips and Tricks for Scripting (JavaScript) https://support.industry.siemens.com/cs/se/en/view/109758536
- How do you use the Trace Viewer with the Unified Comfort Panel? <u>https://support.industry.siemens.com/cs/se/en/view/109777593</u>
- Filtering of messages and alarms in SIMATIC WinCC Unified <u>https://support.industry.siemens.com/cs/se/en/view/109760056</u>
- Demoproject for SIMATIC WinCC Unified and SIMATIC HMI Unified Comfort Panels <u>https://support.industry.siemens.com/cs/se/en/view/109776633</u>
- HMI design with the HMI Template Suite
   <a href="https://support.industry.siemens.com/cs/se/en/view/91174767">https://support.industry.siemens.com/cs/se/en/view/91174767</a>
- SIMATIC WinCC Unified Toolbox <u>https://support.industry.siemens.com/cs/se/en/view/109770480</u>

Why does the project transfer of the Unified Comfort Panel fail? (Loading the operator panel)
 <u>https://support.industry.siemens.com/cs/se/en/view/109780176</u>

Unified Comfort Panel – Starta Runtime med senast aktiva språk V 1.0, 04/2021